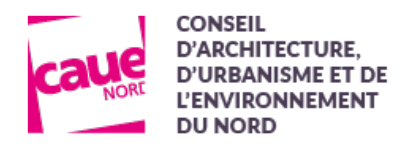

# Conseil aux particuliers

# Vous êtes un particulier, un agriculteur, un bailleur, un promoteur, un gîteur,...

Pour bénéficier de nos conseils, vous devez faire une demande en ligne

#### Rendez-vous sur notre site internet :

#### https://www.caue-nord.com

- Cliquez sur Conseil aux particuliers
- Cliquez sur Nouvelle demande
- Choisissez S'inscrire (Si vous avez déjà un compte, connectez-vous et passez directement à l'étape 4).

# Etape 1 – Rejoignez notre plateforme participative S-PASS Territoires

#### 1. Remplissez les champs obligatoires

- Notez ou enregistrez votre identifiant (pas de caractères spéciaux) et votre mot de passe
- Validez votre demande de création de compte en cliquant sur le bouton "Créer mon compte"

| dentifiant                   | ۵ |
|------------------------------|---|
| votre email                  | M |
| votre mot de passe           |   |
| confirmez votre mot de passe |   |

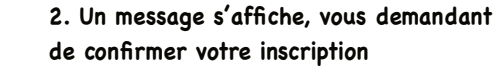

#### Confirmez votre inscription

Un e-mail a été envoyé à l'adresse [votre adresse email]. Il contient un lien d'activation sur lequel vous devrez cliquer pour confirmer votre inscription.

### Etape 2 - Activez votre compte

- 1. Rendez-vous dans votre boite mail
- Pour confirmer votre inscription, cliquez sur le lien

| Validez votre inscription                                                                                                    |  |  |
|----------------------------------------------------------------------------------------------------|--|--|
| Bonjour                                                                                                    |  |  |
| Nous avons reçu une demande de création de compte S-PASS Territoires.<br>Merci de confirmer cette demande en cliquant sur le lien ci-dessous: |  |  |
| https://www.s-pass.org/fr/register/confirm/wW4ECJz9p-MPx-                                                                                     |  |  |
| 2. Connectez-vous                                                                                                    |  |  |
| Identifiant                                                                                                    |  |  |
| Mot de passe                                                                                                    |  |  |
| Mot de passe oublié?                                                                                                    |  |  |
| Rester connecté?                                                                                                    |  |  |

# Etape 3 – Complétez votre profil

En fonction de votre profil, choisissez Compte particulier ou Compte professionnel

| Déconnexion                                                                                                    | Déconne                                                                                                    |
|----------------------------------------------------------------------------------------------------|----------------------------------------------------------------------------------------------------|
| Complétez votre profil                                                                                                    | Complétez votre profil                                                                                                    |
| Pour faciliter la mise en réseau avec les acteurs de votre territoire, nous avons besoin<br>de mieux vous connaître                                                                                                    | Pour faciliter la mise en réseau avec les acteurs de votre territoire, nous avons be<br>de mieux vous connaître                                                                                                    |
| Compte particulier O                                                                                                    | U Compte professionnel                                                                                                    |
| Identifiant                                                                                                    | Identifiant                                                                                                    |
| Adresse email                                                                                                    | Adresse email                                                                                                    |
| Civilité ~                                                                                                    | Civilité ~                                                                                                    |
| nom                                                                                                    | nom                                                                                                    |
| prénom                                                                                                    | prénom                                                                                                    |
| Compte particulier Compte professionnel                                                                                                    | ○ Compte particulier ④ Compte professionnel                                                                                                    |
| Votre pays de résidence 👻                                                                                                    | Nom de l'organisme 👻                                                                                                    |
| Votre commune de résidence 👻                                                                                                    | Type de l'organisme 👻                                                                                                    |
| J'accepte les Conditions générales d'utilisation et la Charte                                                                                                    | Pays *                                                                                                    |
| utilisateur.                                                                                                    | Localisation ~                                                                                                    |
| Mention CNIL                                                                                                    | poste occupé                                                                                                    |
| Les informations récoltées à partir de ce formulaire sont enregistrées et conservées<br>dans un fichier automatisé géré par le CAUE du Nord (agissant comme mandataire<br>désigné par le réseau des CAUE) dans l'unique but de vous permettre de créer votre<br>compte, alimenter votre profil utilisateur, contribuer à la plateforme 5-RAS | J'accepte les Conditions générales d'utilisation et la Charte<br>utilisateur.                                                                                                    |
| Territoires et identifier les contenus que vous avez produits et dont vous êtes                                                                                                    | Mention CNII                                                                                                    |
| informatique et libertés », vous disposez d'un druit d'accès, de rectification et<br>d'opposition pour un motif légitime aux données vous concernant en contactant le<br>responsable du traitement des données à l'adresse suivante : support@s-pass.org                                                                                     | Les informations récoltées à partir de ce formulaire sont enregistrées et conservées<br>dans un fichier automatisé géré par le CAUE du Nord (agissant comme mandataire<br>désigne har le réseau des CAUE) dans l'unique but de vous permettre de créer votre                                                                                                    |
| En cliquant sur "sulvant", vous certifiez avoir lu ces informations.                                                                                                    | compte, alimenter votre profil utilisateur, contribuer à la plateforme S-PASS<br>Territoires et identifier les contenus que vous avez produits et dont vous étes<br>l'auteur. Conformément à la loi m?8-17 da Jainére 1738 moltifies, dit e<br>informatique et libertés x vous disposer d'un droit d'accès, de restification et<br>d'amendities par un mer dit Valistips aux demais rous consegnation et constructeurs la |
| Sulvant >                                                                                                    | u oppositione pois en monoi ngomo dato dato tes so do collecto da conserva en<br>responsable du traitement de contes à l'arceas valuente: supportanza son pr<br>En cliquant sur "sulvant", vous certifiez avoir lu ces informations.                                                                                                    |
|                                                                                                    | Suivant >                                                                                                    |

#### Etape 4 - Faites votre demande en ligne

- Retournez sur notre site internet, page Conseil aux particuliers
- Cliquez sur Nouvelle demande et parlez-nous de votre projet
- Votre demande sera transmise à un conseiller et traitée dans les plus brefs délais.